Facultad de Bioquímica y Ciencias Biológicas – Escuela Superior de Sanidad

# SISTEMA DE AULAS VIRTUALES BEDELÍA 3.0

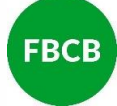

UNL – FACULTAD DE BIOQUÍMICA Y CIENCIAS BIOLÓGICAS

> DEPARTAMENTO DE BEDELÍA 2020

El Sistema de Bedelía 3.0 se basa en el uso de la plataforma ZOOM para el desarrollo de clases mediante video conferencias.

Para ello, tanto la **Facultad de Bioquímica y Ciencias Biológicas** como la **Escuela Superior de Sanidad** cuentan con 20 aulas virtuales (salas) para el desarrollo de la actividad académica y de gestión. Las mismas fueron adjudicadas por la Universidad Nacional del Litoral mediante la adquisición de las licencias respectivas.

Cada sala cuenta con una capacidad máxima de 300 (trecientos) asistentes, incluyendo al equipo que docente que desarrolle la clase.

Las salas son administradas por el Departamento de Bedelía siguiendo un protocolo de otorgamiento a fin de garantizar el aprovechamiento máximo y solidario de este valioso recurso.

Esperamos el mismo sirva de aporte al esfuerzo pedagógico llevado adelante por cada uno de nuestros docentes.

## INDICE

| CONDICIONES PARA EL ACCESO A SALA             | 03 |
|-----------------------------------------------|----|
| CONFIGURACIÓN DEL PERFIL DOCENTE O ESTUDIANTE | 04 |
| CONFIGURACIÓN DE SEGURIDAD DE LA PLATAFORMA   | 05 |
| MANEJO DE SALA                                | 10 |

### **CONDICIONES PARA EL ACCESO A SALA**

Con el fin de garantizar el mayor aprovechamiento posible de las salas por parte de todas las cátedras de la Facultad y la Escuela se elaboró el siguiente protocolo para el acceso y uso de las mismas.

Las salas cuentan con la posibilidad de albergar 300 (trecientos) participantes, entre los que se deberá contar al equipo docente que participe.

Así mismo, dado que están realizadas mediante cuentas licenciadas <u>no poseen el limitante de tiempo</u> de las cuentas gratuitas, sin embargo y en pos de garantizar el mayor acceso posible el tiempo máximo para uso de la misma será de 2 (dos) horas; tiempo máximo recomendado por expertos para el desarrollo de clases virtuales.

#### ACCESO:

Para el acceso a la sala el/la docente responsable de la materia deberá solicitar al Departamento de Bedelía el uso de sala completando el formulario dispuesto en <u>https://forms.gle/mWmXNGpBi4KgmtK39</u> En el mismo se deberá indicar:

- Nombre de la Materia
- Día y Hora en que se desarrolla
- Docente/s que la dicta/n

Las salas serán otorgadas conforme lleguen las solicitudes de las cátedras, teniendo presente la cantidad de alumnos con los que cuenta cada materia. Recordamos que tenemos un numero finito de aulas por lo que apelamos a la solidaridad al momento de programar hacer uso de las mismas, noticiando al Departamento cualquier cambio.

IMPORTANTE: Solicitud enviada no confirma la sala, para ello deberá aguardar el contacto del personal de Bedelía.

#### USO DE LA SALA:

Otorgado el uso de la sala, el personal de Bedelía procederá a la planificación de la reserva y enviará a él o la docente los datos para conectarse a la misma y difusión con los estudiantes.

Para el uso de la sala se le solicita al docente a cargo del dictado de la clase se conecte 15 (quince) minutos antes del inicio de la clase y aguarde a que el personal de Bedelía se conecte. Este tiempo esta consignado teniendo presente la cantidad de personas detrás de cada sala otorgando los permisos, por favor sea paciente.

Conectado el bedel a la sala, ingresará al docente y procederá a entregarle el control de la misma, esto es convertir en **host** (anfitrión) al docente que desarrollará la clase. Luego, el bedel se retirará quedando el docente enteramente a cargo del empleo y manejo de la sala.

Una vez que el docente-host (anfitrión) se encuentre a cargo de la sala, deberá darle ingreso al resto de los docentes (si los hubiere) y a los estudiantes. En esta instancia se recomienda otorgar permisos de cohost (co-anfitrión) al docente ayudante o a un alumno de confianza, ya que, si por alguna eventualidad pierde la conexión, esto evitará que la sala se cierre de manera automática.

Tenga en cuenta que una vez que la sala se cierra no se podrá volver a abrir, por lo que insistimos en la designación de co-host que pueda servir de respaldo ante una emergencia.

Ya en la sala el docente-host podrá habilitar los micrófonos, compartir la pantalla, cerrar los chats, grabar la clase, etc. <u>NOTA:</u> Estos detalles los encontrarás más adelante en el apartado "MANEJO DE SALA"

Finalizada la clase el docente-host solo debe seleccionar **"Terminar la reunión"** y todos los participantes de la sala serán retirados automáticamente.

En este punto destacaremos que alcanzadas las 2 (dos) horas la sala emitirá un aviso de límite de tiempo de reunión, permitiendo la continuidad de la clase, sin embargo, si hubiere otra clase programada para la misma sala, la reunión será terminada automáticamente ni bien el personal de bedelía otorgue de los permisos al siguiente docente.

# PLATAFORMA DE VIDEOCONFERENCIA ZOOM

#### **CONFIGURACIÓN DEL PERFIL**

#### Ingresar en https://zoom.us

En dicha plataforma, diríjase al botón derecho "**REGÍSTRESE, ES GRATIS"** y complete los datos solicitados por el sistema (Fecha de nacimiento y mail).

El sistema enviará un mail. En el mismo le solicitará aceptar el acceso y lo redirigirá nuevamente a la página de zoom para terminar de completar sus datos: APELLIDO, NOMBRE y CONTRASEÑA. (\*)

(\*) Es **IMPORTANTE** que en esta parte no ingrese por las opciones Gmail o Facebook, sino que elija entrar por contraseña.

Finalmente, completar el perfil, fundamentalmente en los campos que se indican a continuación.

| Mi perfil - Zoom × +                                                          |                                               |                                                                                                    |                                                                             | - 0                                                        |
|-------------------------------------------------------------------------------|-----------------------------------------------|----------------------------------------------------------------------------------------------------|-----------------------------------------------------------------------------|------------------------------------------------------------|
| → C  a zoom.us/profile<br>Aplicaciones  a C  A  a com.us/profile              | 🔞 🕺 🕓 📙 FACU 🚾 MdE 🗖                          | UNLvirtual 📃 MUSICA 📃 ANIME y PELI                                                                           | IS 🧧 RECETAS 🔇 vela 🟮 Ingreso Familiar de 🔇 Tonoh                           | iost 👖 Química - Educació                                  |
|                                                                               |                                               |                                                                                                    | REQUEST A DEMO                                                              | 1.888.799.0125 RECURSOS - SOPORTE                          |
|                                                                               | Y PRECIOS CONTACTO DE VENTAS                  |                                                                                                    | PROGRAMAR UNA REUNIÓN ENTRAR A UNA REUNIÓN                                  | SER ANFITRIÓN DE UNA REUNIÓN 👻 🕞                           |
| ERSONAL Perfil Reuniones Seminarios web Grabaciones                           | FBCB<br>Cambiar Eliminar                      | Aula 01 FBCB Departamento FBCB Número de cuenta 51231157                                                     | NOMBRE y APELLIDO del u<br>* Fundamental completarlo a<br>para reconocernos | usuario de zoom<br>adecuadamente                           |
| Configuración<br>dministrador                                                 | ID personal de la reunión                     | ***-***-*399 Mostrar<br>https://zoom.us/j/*****399?pwd=*******<br>× Usar esta ID para reuniones instantáneas | Mostrar                                                                     | Editar                                                     |
| Panel de Control                                                              | Enlace personal                               | No se ha configurado todavía.                                                                                |                                                                             | Personalizar                                               |
| <ul> <li>Administración de salas</li> <li>Administración de Cuenta</li> </ul> | Correo electrónico para inicio<br>de sesión   | fbc***@gmail.com Mostrar<br>Cuentas vinculadas:                                                              | Se debe ajustar al uso hora                                                 | rio de                                                     |
| Avanzado                                                                      | Tipo de usuario                               | Licensed 😡                                                                                                   | Buenos Aires ya que sincro<br>nuestra sala.                                 |                                                            |
| Asistir a una capacitación en vivo                                            | Idioma                                        | Reunion 300 @                                                                                                | <b>†</b>                                                                    | Editar                                                     |
| Tutoriales en video<br>Base de conocimiento                                   | Fecha y hora                                  | Zona horaria (GMT-3:00) Buenos<br>Formato de fecha dd/mm/yyyy<br>Formato de hora × Utilizar formato de       | Aires, Georgetown<br>Por ejemplo: 15/08/2011<br>Je 24 h                     | Editar                                                     |
|                                                                               | Integración del calendario y los<br>contactos | Puede integrarse con servicios o aplicaci<br>contactos.<br>Conectarse al servicio de calendario y co         | ones de terceros, como Google, Outlook o Exchange, para sinci<br>ntactos    | ronizar el calendario y los                                |
|                                                                               | Contraseña de inicio de sesión                |                                                                                                    |                                                                             | Editar                                                     |
|                                                                               | Clave del anfitrión                           | •••••• Mostrar                                                                                               |                                                                             | Editar                                                     |
|                                                                               | Dispositivo que inició sesión                 | Cerrar sesión de todos los dispositivos 🥹                                                                    |                                                                             |                                                            |
| Acerca de                                                                     | Descargar                                     | Ventas                                                                                                    | Soporte Idioma                                                              |                                                            |
| ନ 🖽 🌖 🖬 🚾 🌢                                                                   | × e                                           |                                                                                                    |                                                                             | ヽ 💼 <i>(c</i> : 口 <sup>3</sup> )) 🎫 ESP 17:45<br>11/5/2020 |

#### **CONFIGURACIÓN DE SEGURIDAD DE ZOOM**

Se recomienda seguir la presente configuración de preferencias para **Reunión** a fin de evitar inconvenientes de seguridad. La misma se realiza desde <u>https://.zoom.us</u>

(\*) Algunos campos pueden diferir entre la versión gratis (Free) y la licenciada (Pro) que emplea la facultad.

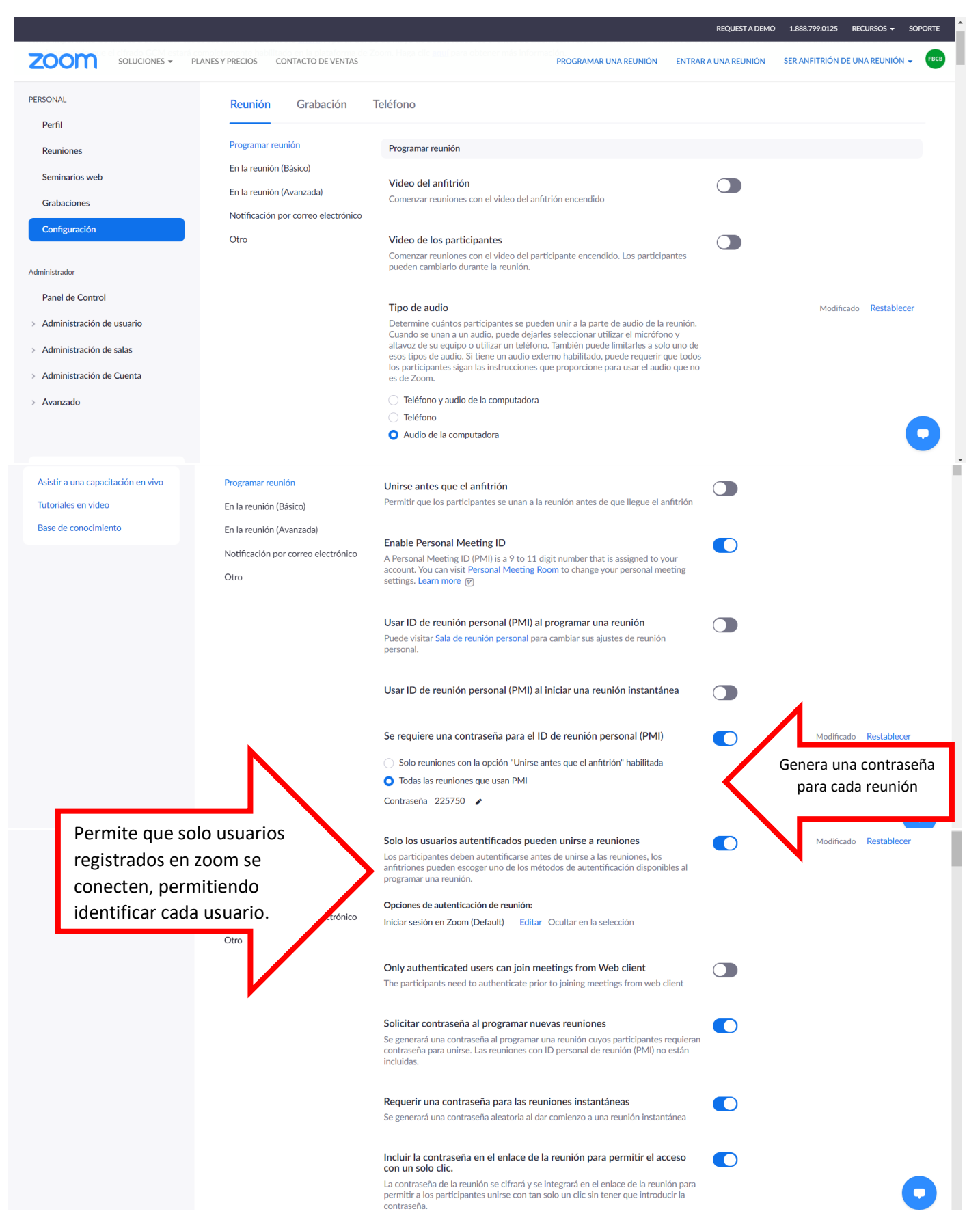

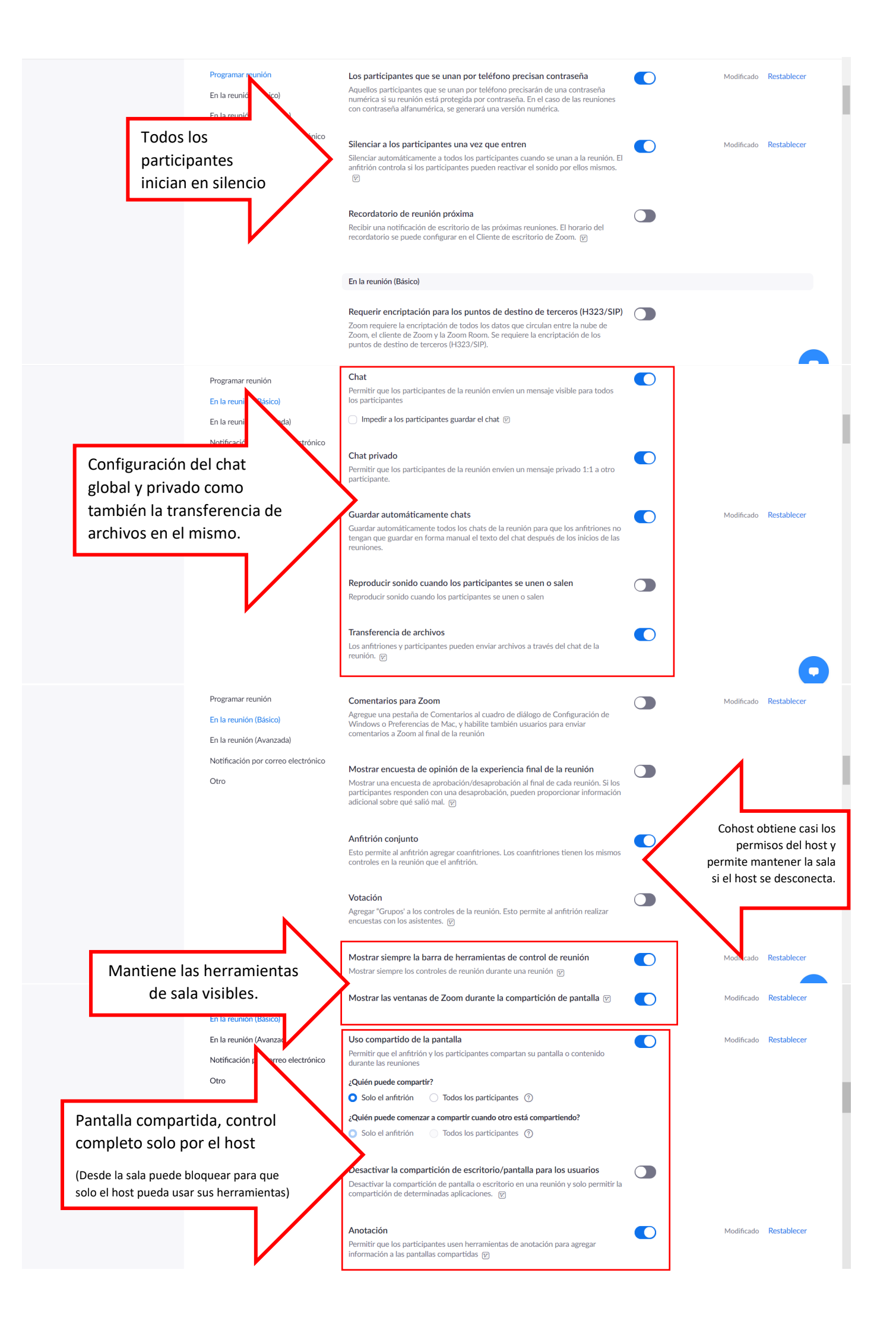

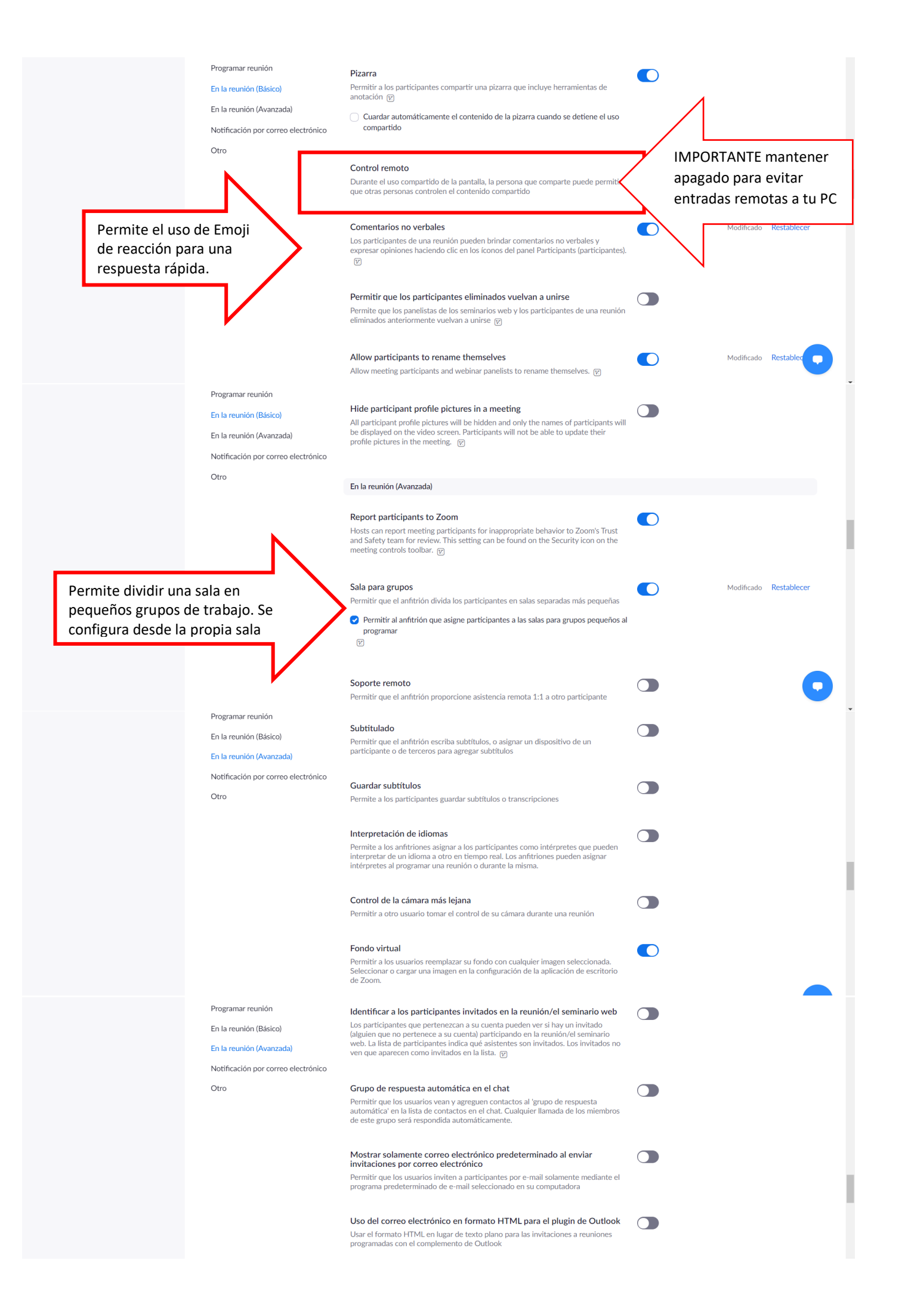

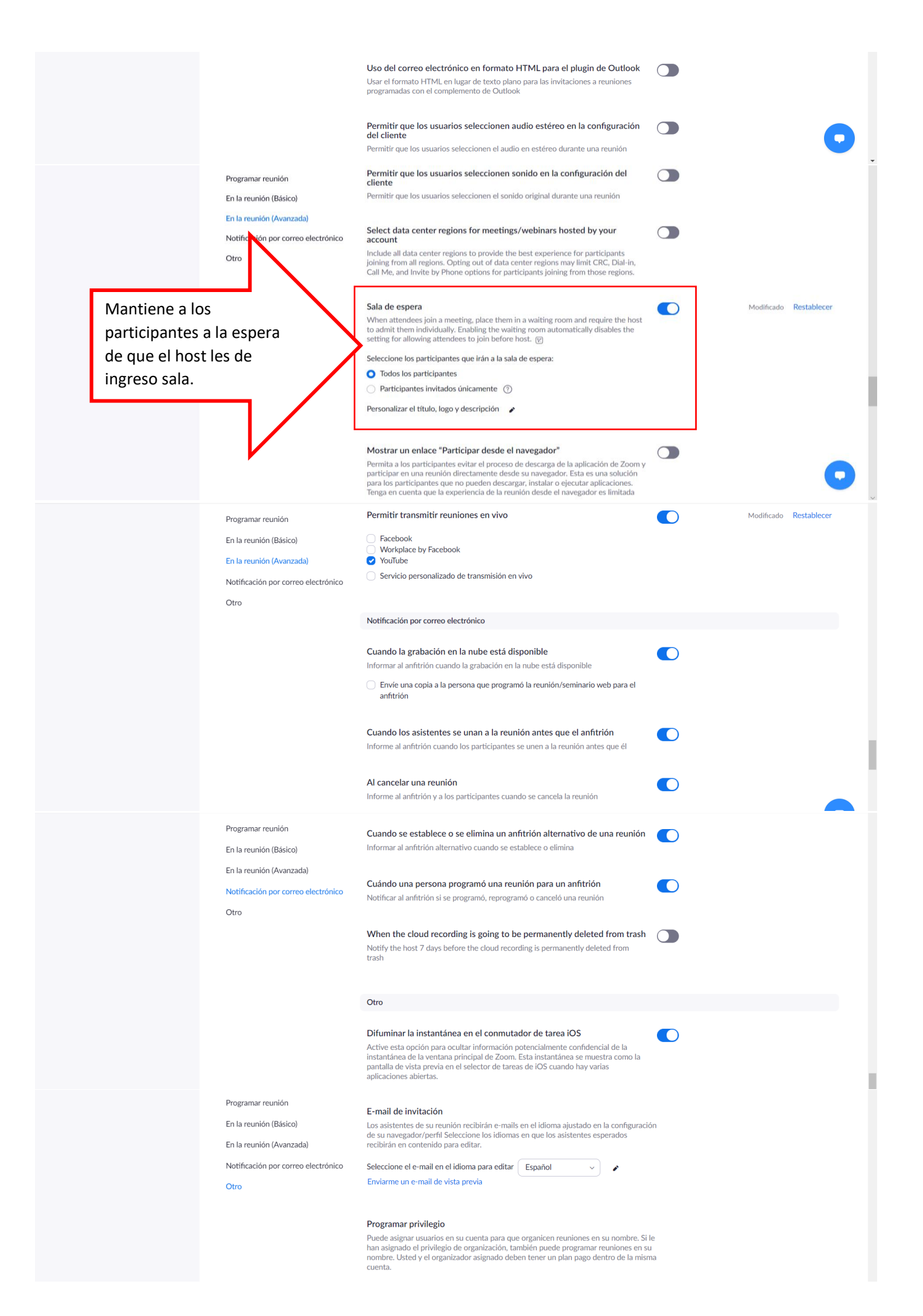

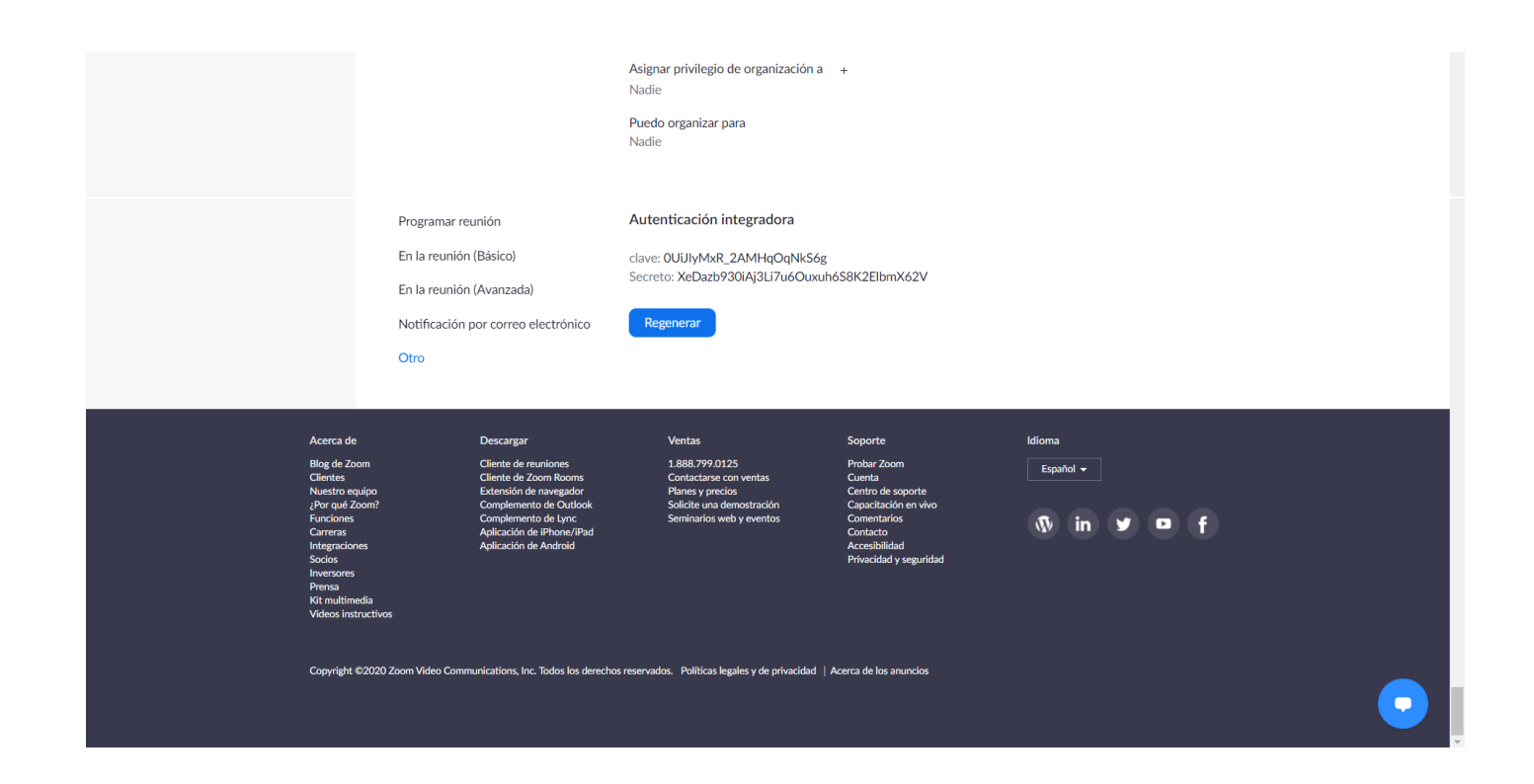

#### En el apartado Grabación:

| S Mis configuraciones - Zoom X +                                                                             |                                                                                                    |                                                                                                    |                                                                                                    |                                                                                                    |                            | - o ×            |
|----------------------------------------------------------------------------------------------------|----------------------------------------------------------------------------------------------------|----------------------------------------------------------------------------------------------------|----------------------------------------------------------------------------------------------------|----------------------------------------------------------------------------------------------------|----------------------------|------------------|
| ← → C       zoom.us/profile/setting?tab=red                                                                  | cording                                                                                                    |                                                                                                    |                                                                                                    |                                                                                                    |                            | ☆ 💮 :            |
| 👯 Aplicaciones 隆 🚺 📈 📼 🚭 🗢                                                                                   | 🔞 🔀 🕒 FACU 🏧 MdE 🥌 UNL                                                                                                    | virtual 🔜 MUSICA 📴 ANIMI                                                                                                    | E y PELIS 🔜 RECETAS 🕥 vela                                                                                                    | 🟮 Ingreso Familiar de 🔇 To                                                                                                    | nohost 🛛 🎢 Química - Educa | ació »           |
|                                                                                                    |                                                                                                    |                                                                                                    |                                                                                                    | REQUEST A DE                                                                                                    | MO 1.888.799.0125 REC      | CURSOS - SOPORTE |
| ZOOM SOLUCIONES - PLANES Y                                                                                   | Y PRECIOS CONTACTO DE VENTAS                                                                                                    |                                                                                                    | PROGRAMAR UNA REU                                                                                                    | NIÓN ENTRAR A UNA REUNIÓN                                                                                                    | SER ANFITRIÓN DE UN        | A REUNIÓN 👻 FBCB |
| PERSONAL                                                                                                    | Reunión Grabación Teléf                                                                                                    | ono                                                                                                    |                                                                                                    |                                                                                                    |                            |                  |
| Perfil<br>Reuniones                                                                                          | Grabación                                                                                                    |                                                                                                    |                                                                                                    |                                                                                                    |                            |                  |
| Genera un archivo                                                                                            | Grabación local                                                                                                    | s graben la reunión en un archi                                                                                                    | vo local                                                                                                    |                                                                                                    |                            |                  |
| en tu PC                                                                                                    | <ul> <li>Hosts can give participants the permis</li> </ul>                                                                                                    | ssion to record locally                                                                                                    | o local                                                                                                    |                                                                                                    |                            |                  |
| Administrador                                                                                                | Grabación automática<br>Grabar reuniones automáticamente cuanc                                                                                                    | do comienzan                                                                                                    |                                                                                                    |                                                                                                    |                            |                  |
| <ul> <li>&gt; Administración de usuario</li> <li>&gt; Administración de salas</li> </ul>                     | Consentimiento de grabación                                                                                                    |                                                                                                    |                                                                                                    |                                                                                                    |                            |                  |
| > Administración de Cuenta                                                                                   | Pida a los participantes que den su conser                                                                                                    | ntimiento para grabarles cuando                                                                                                    | o se inicie la grabación. 🕑                                                                                                    |                                                                                                    |                            |                  |
| > Avanzado                                                                                                   | Notificaciones de sonido cada vez qu                                                                                                    | ue realizar/detener la graba                                                                                                    | ción                                                                                                    |                                                                                                    |                            |                  |
|                                                                                                    | Reproducir mensajes de notificación a par<br>reproducen cada vez que la grabación da<br>se está grabando. Si los participantes se u<br>inhabilitada, los usuarios escucharán un m | ticipantes que se unen al audio<br>comienzo o se reinicia, informar<br>nen al audio a través del teléfor<br>nensaje de notificación por reun | <ul> <li>de la reunión. Estos mensajes se<br/>ndo a los participantes de que la<br/>no, incluso si esta opción está<br/>iión.</li> </ul> | reunión                                                                                                    |                            |                  |
| Acerca de                                                                                                    | Descargar                                                                                                    | Ventas                                                                                                    | Soporte                                                                                                    | ldioma                                                                                                    |                            |                  |
| Blog de Zoom<br>Clientes                                                                                     | Cliente de reuniones<br>Cliente de Zoom Rooms                                                                                                    | 1.888.799.0125<br>Contactarse con ventas                                                                                                    | Probar Zoom<br>Cuenta                                                                                                    | Español 🗕                                                                                                    |                            |                  |
| Nusstro equipo<br>¿Por qué Zoom?<br>Funciones<br>Carrenas<br>Integnaciones<br>Socias<br>Inversores<br>Prensa | Extensión de navegador<br>Complemento de Outlook<br>Complemento de Unc<br>Aplicación de Phone//Pad<br>Aplicación de Android                                                       | Planes y precios<br>Solicite una demostración<br>Seminarios web y eventos                                                                    | Centro de soporte<br>Capacitación en vivo<br>Comentarios<br>Contacto<br>Accesibilidad<br>Privacidad y seguridad                          | to the second second s | Ē                          |                  |

Finalmente le recomendamos descargar la app desde el propio sitio de <u>https://zoom.us</u> (descargas/**cliente de reuniones** en el inferior de la web) a fin de facilitar su uso. Recuerde que la misma (y como con toda aplicación) es preferible verificar actualizaciones de quincenalmente, como también cerrar sesión de manera adecuada posterior a su uso.

#### MANEJO DE SALA

Primero que nada, revisaremos de qué manera nos conectaremos a la sala.

Para ello será necesario loguearse (acceder) a su cuenta de ZOOM. Recuerde que la recomendación es el uso de la de aplicación, la cual debe obtenerla de la propia página de ZOOM (<u>https://zoom.us</u>) <u>POR SEGURIDAD, NO DESCARGUE DE OTRA PAGUINA QUE NO SEA LA OFICIAL</u>.

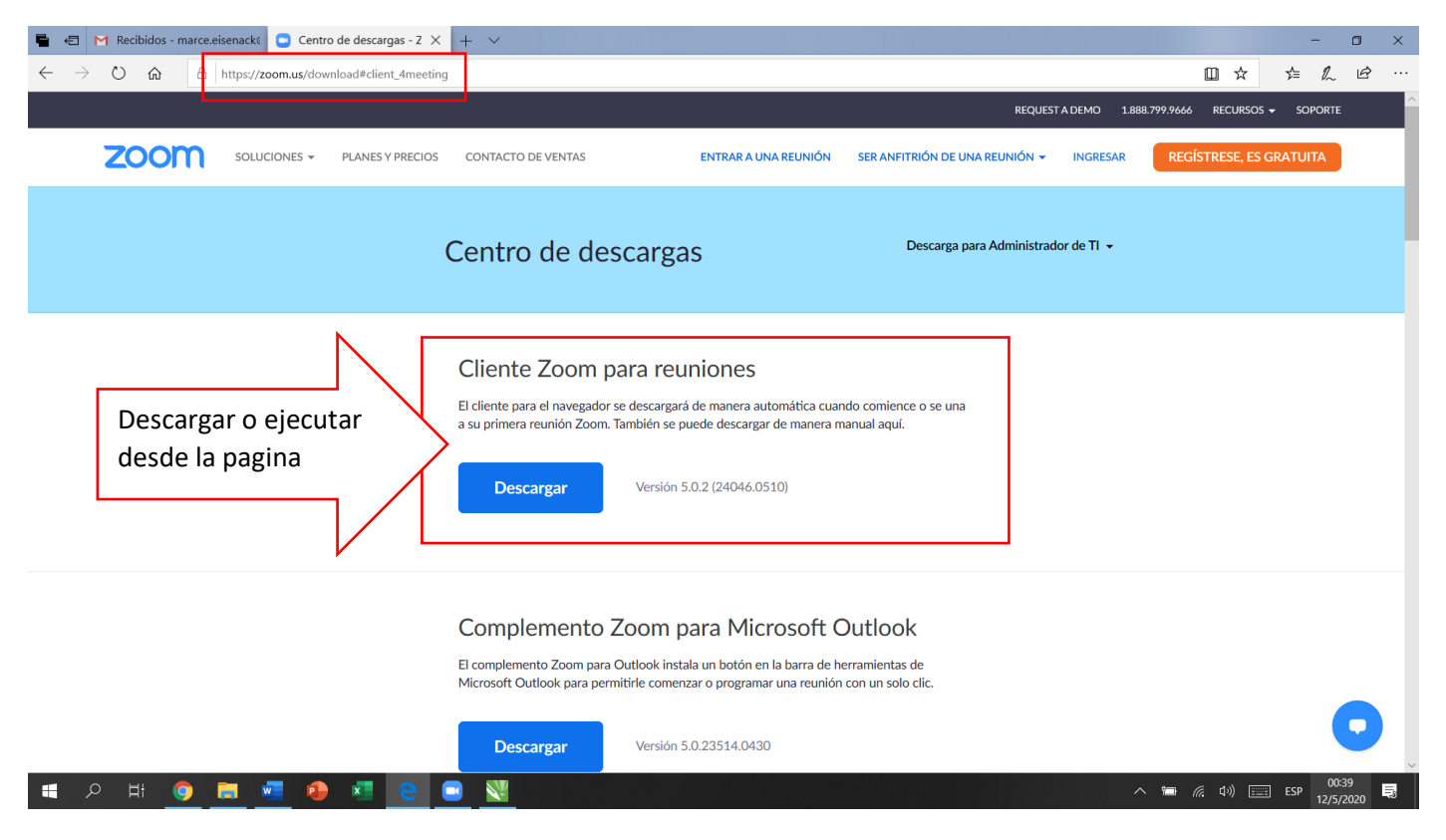

Obtenida la aplicación deberá acceder usando su mail de usuario y la contraseña creado a tal fin.

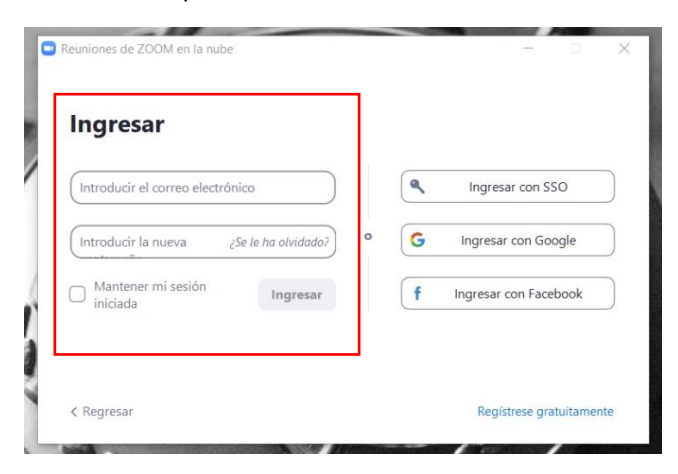

Una vez ingresada a la aplicación usted observará la siguiente pantalla y podrá hacer uso de las herramientas que a continuación describiremos.

Le recordamos que es importante para fortalecer la seguridad que se <u>registre con usuario y contraseña</u> y no mediante los accesos de google o Facebook.

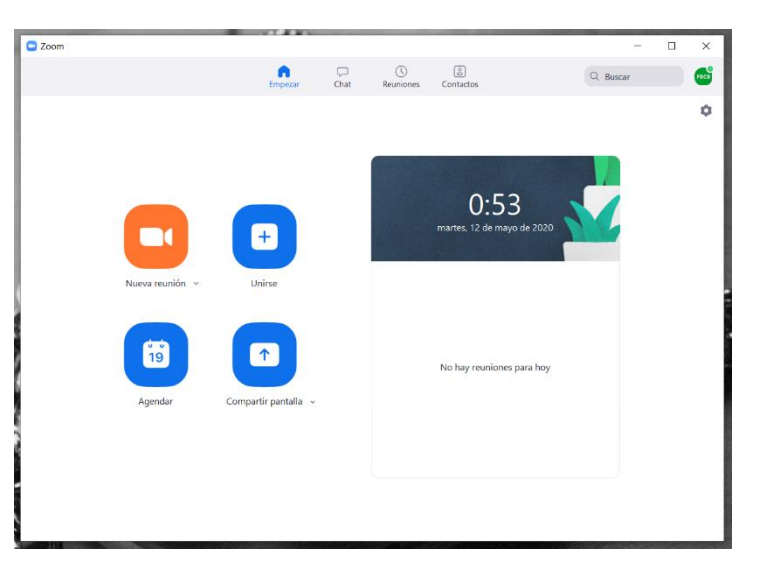

| Zoom |                                         |                                     |                  |                      |                           |                                                                                                    |      |
|------|-----------------------------------------|-------------------------------------|------------------|----------------------|---------------------------|----------------------------------------------------------------------------------------------------|------|
|      |                                         | Empezar                             | Chat             | ()<br>Reuniones      | (Contactos                | Q Buscar                                                                                                    | FBCB |
|      | Nueva reunión v                         | (+)<br>Unirse                       |                  |                      | 0:58<br>martes, 12 de may | Aula 01 FBCB         fbc***@gmail.com **         Image: Configuración         Image: Configuración | Pro  |
|      | Perfil: des<br>app y deb<br>la videolla | de aquí poc<br>erá cerrar s<br>mada | lrá act<br>esión | tualizar<br>finaliza | la<br>da                  | Comprobar actualizaciones<br>Cambiar a vista vertical<br>Cambiar de cuenta<br>Cerrar sesión                                                                                                    |      |

# **CONFIGURACIÓN RAPIDA:**

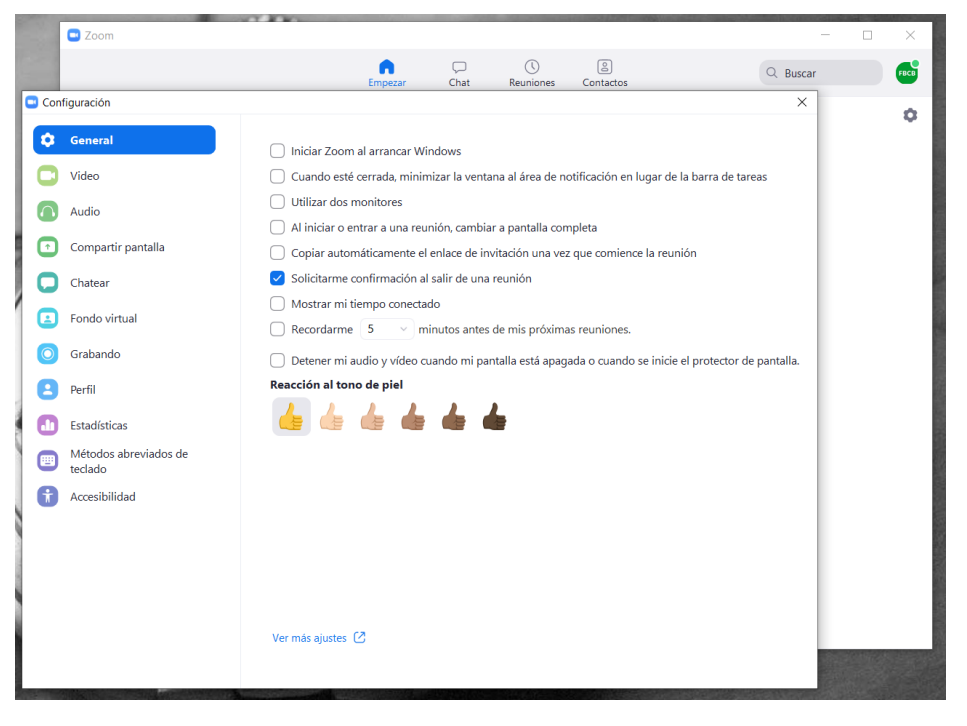

Desde el engranaje (debajo de su perfil) podrá acceder a una configuración rápida de la aplicación:

- General
- Video
- Audio
- Compartir pantalla
- Chatear
- Fondo virtual (pantalla verde)
- Grabando
  - Perfil
- Estadísticas

Tanto el apartado "Video" como el apartado "Audio" le permitirán preconfigurar la cámara el micrófono y los parlantes según sus dispositivos periféricos (cam, auriculares, etc)

En "Compartir pantalla" y "Chatear" podrá configurar como desea que se muestren las pantallas que comparta y las notificaciones del chat respectivamente.

En el apartado "Grabando" podrá configurar que grabar (toda la reunión o solo la pantalla compartida) y donde almacenar los videos (por defecto la aplicación genera su propia carpeta, en la almacenará tanto el video – si se da inicio a grabar – como el chat).

En el apartado "Estadísticas" encontrará información respecto a los recursos que la aplicación está haciendo de su computadora, permitiendo así evaluar si continua con cámara encendida o apagada, si habilita video y/o audio de los participantes, etc.

Lo mejor es probar que se adapta al equipo (PC) que usted usa.

### ENTRAR A LA SALA:

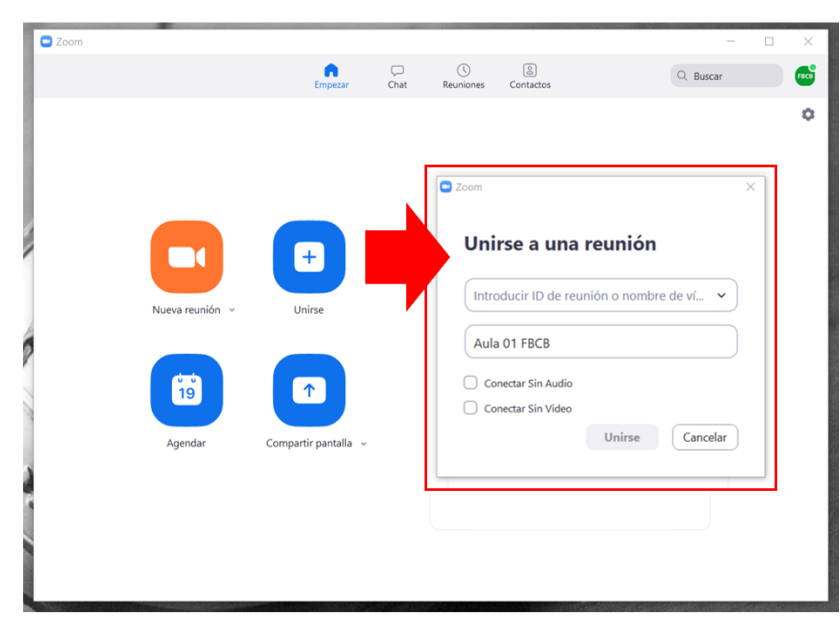

Realizando un clic sobre unirse se abrirá la ventana para ingresar a la sala.

En la misma se le solicitará que ingrese el número de identificación de la sala (ID de la reunión) y posteriormente una siguiente ventana se solicitará que ingrese la clave de la

| Introduzca la<br>la reunión | contras | seña de  |
|-----------------------------|---------|----------|
| Contraseña de la re         | unión   |          |
|                             |         |          |
|                             | Entrar  | Cancelar |

Registrado el ID de la reunión y posteriormente la contraseña solo resta esperar que el host (anfitrión) autorice el ingreso a la sala.

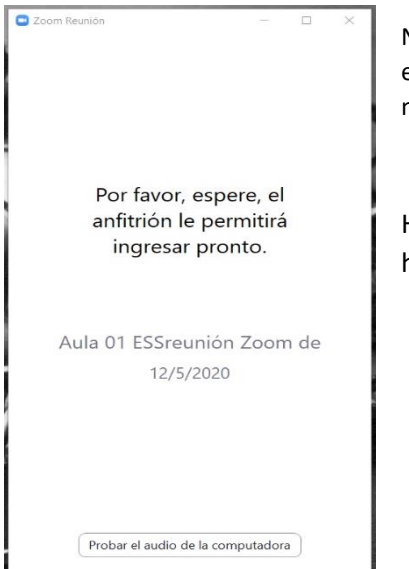

NOTA: el docente-host puede cerrar la sala de espera si lo desea y así permitir que los estudiantes ingresen directamente. Esto es bueno para aquellos grupos realmente numerosas

sala

Habiendo ingresado a la reunión solo resta indicar el ingreso de y egreso de sonido haciendo clic en "Entrar al audio por computadora"

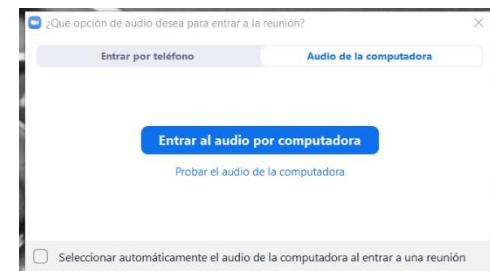

IMPORTANTE: La función "Entrar por teléfono" no tiene utilidad en Argentina ya que no cuenta con los permisos para usarse ese tipo de conexión y <u>no tiene</u> <u>ninguna relación con el uso de la app para</u> <u>móviles</u>.

#### Vista general de la sala

En la parte inferior encontrará la barra de herramientas la cual describiremos a continuación

Cabe aclarar que las herramientas que describiremos se aplican solo al host y al cohost, ya que para los participantes en general estarán restringidas.

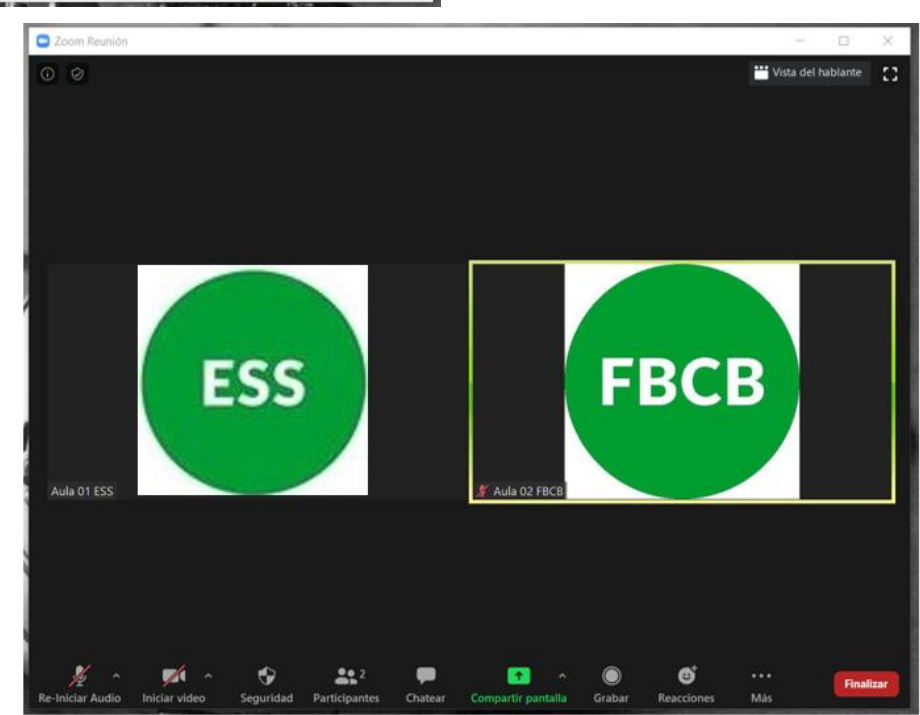

PARTICIPANTES Y CHATEAR: realizando clic sobre estas opciones podrá visualizar la lista de participantes en la sala,

forma en la que se encuentran conectado (con cam y micrófono encendido o apagado) y silenciar a uno o más participantes. Además, en el espacio de chats, se podrá enviar mensajes a todo el un grupo 0 а participante en particular (privado).

El uso del chat puede ser configurado por el docente-host desde el botón de tres puntitos junto al botón para enviar archivos.

| Zoom Reunión   |                                                     |                      |                                                                                              | -                                                         |              |
|----------------|-----------------------------------------------------|----------------------|----------------------------------------------------------------------------------------------|-----------------------------------------------------------|--------------|
|                |                                                     | 💾 Vista del hablante | ~ F                                                                                          | Participantes (2)                                         |              |
|                |                                                     |                      | FBCB Aula 02 FB                                                                              | CB (Anfitrión, yo)                                        | <i>₩</i> 720 |
|                |                                                     |                      | ESS Aula 01 ES                                                                               | S                                                         | <b>1</b> 26  |
| Aula 01 ESS    | ESS                                                 |                      | ✓ ⊗ Invitar                                                                                  | Image: Silenciar a todos                                  | •            |
|                | FBCB                                                |                      | <ul> <li>Chat</li> <li>De mí para Todos:</li> <li>El chat puede se host en todo m</li> </ul> | <b>de grupo de Zoom</b><br>er administrado po<br>nomento. | r el         |
| 🕺 Aula 02 FBCB | 2articipantes Chatear Compartir pantalla Reacciones | <br>Finalizar<br>Más | Enviar a: Todos •<br>Escribir mensaje a                                                      | - C Aro                                                   | hivo 😶       |

Bajo la lista de participantes encontrará los "COMENTARIOS NO VERBALES" los cuales de manera rápida podrán darle información respecto a una pregunta simple a los estudiantes (Por ejemplo: si, no, ir más despacio, ir más rápido, etc.)

Micrófono (Realtek Audio

Altavoces / Auriculares (Realtek Audio

•

Igual que el Sistema

loual que el Sistema

Cambiar a audio del teléfono Dejar el audio de la computa

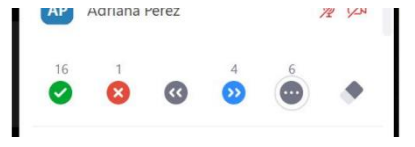

Estos comentarios son contabilizados automáticamente por el sistema, como también puede verse en la lista que participante realizó cada acción. Desde el borrador podremos borrar todos los comentarios de manera simultánea.

2 2

Desde la opción de "AUDIO" podrá reconfigurar el sistema de entrada y salida de audio que emplee para la sala.

Lo mismo dese la opción "VIDEO" en la cual encontrará además el apartado "FONDO" si tiene pensado emplear una pantalla verde.

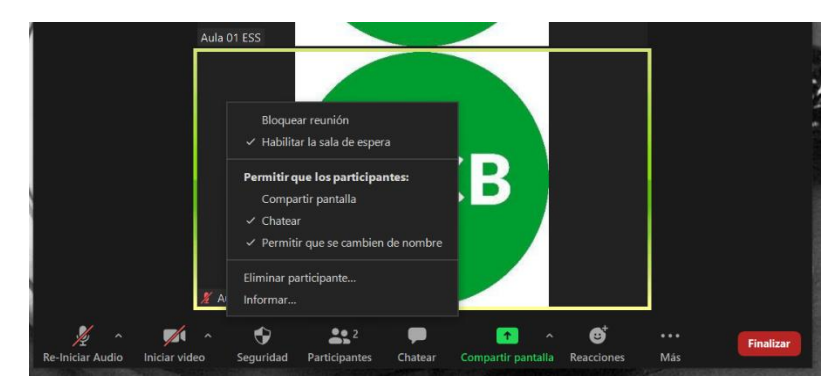

#### Desde el apartado "SEGURIDAD" podrá:

0

BCB

- Bloquear reunión: para evitar que ingresen más participantes,
- Habilitar/Deshabilitar la sala de espera
- Permitir a los participantes (estudiantes) compartir pantalla, chatear o cambiar sus nombres
- Eliminar uno o más participantes.

En la lista de participantes encontrará más opciones para otorgar o negar a cada estudiante en particular, tales como:

- Chatear (enviar mensaje privado)
- Preguntar para que inicie video
- **Volver host o cohost** (recuerde que se recomienda tener un docente o estudiante de confianza como cohost por si su conexión a la sala se cae, evitando así el cierre imprevisto e irreversible de la misma.
- Poner en sala de espera (regresar a un participante a la sala de espera para reincorporarlo luego)
- Retirar (expulsa al estudiante de la sala y este <u>NO</u> podrá volver a ingresar)

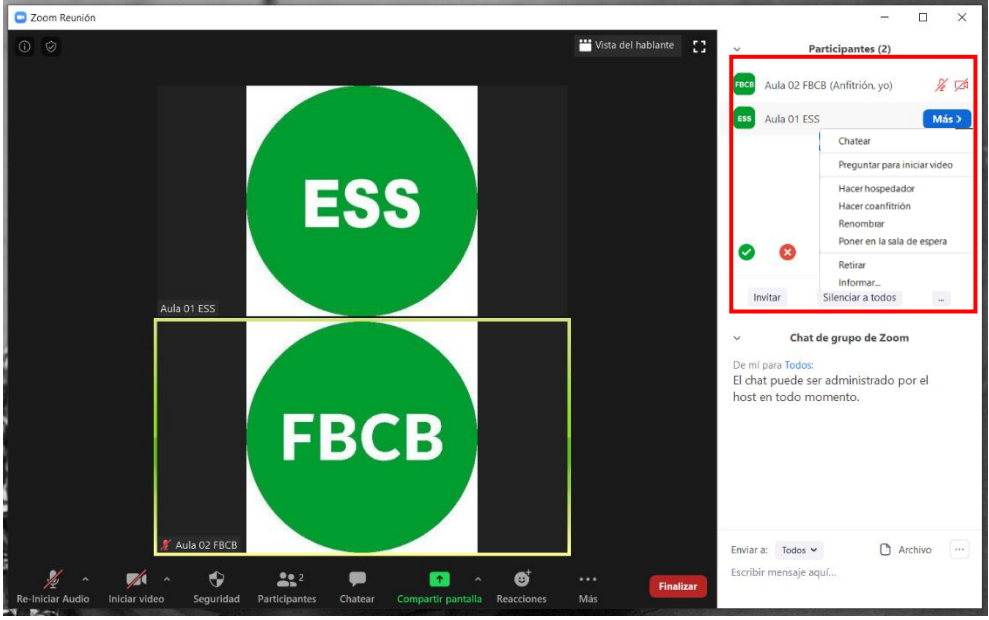

Recuerde la opción "<u>RETIRAR</u>" expulsará al participante sin posibilidad de que este pueda volver a unirse.

De todas formas, si lo presiona por accidente, el sistema le pedirá lo confirme.

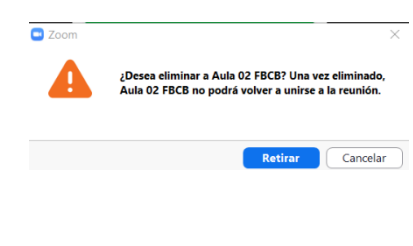

La opción "**COMPARTIR PANTALLA**" le permitirá trasmitir a todos los participantes su pantalla de PC o alguna de las ventanas que se encuentren abiertas (no minimizadas). A su vez, la opción permite el acceso a las herramientas de anotación en pantalla para emplear la misma como una pizarra.

Nota: Desde la opción "MAS" podrá bloquear las anotaciones en pantalla de los participantes.

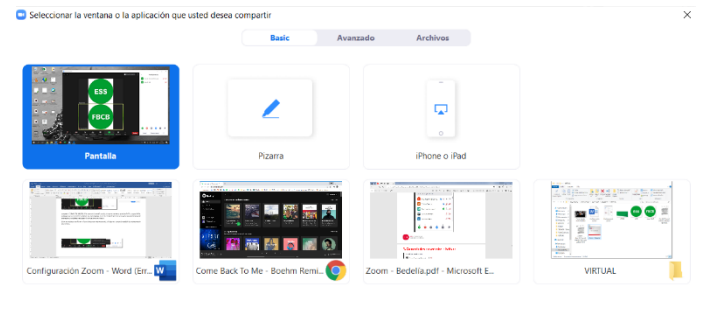

| Ne-Iniciar Au | Iniciar vi | v<br>Jeo     | Segurie       | dad            | Participant   | es     | Nueva fune     | ción Pone     | <b>   </b><br>r en paus | Pizar   | ra Más |
|---------------|------------|--------------|---------------|----------------|---------------|--------|----------------|---------------|-------------------------|---------|--------|
|               |            | 6            | Está          | compartier     | ndo la pant   | alla   | ¥ Ø            | ∎ Deja de     |                         |         | _      |
| Seleccion     | T<br>Texto | ~<br>Dibujar | ✓<br>Estampar | )<br>Spotlight | ی<br>Borrador | Format | •)<br>Deshacer | C•<br>Rehacer | <b>D</b><br>Borrar      | Guardar | 8      |

Estas anotaciones no afectan a los archivos que este mostrando, al dejar de compartir pantalla las mismas serán desechadas.

Si hace uso de la opción guardar podrá descargar cada pizarra y guardarla en su PC para enviarla luego.

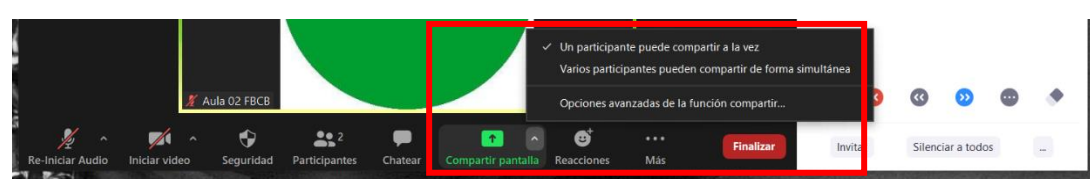

Desde el pequeño triangulo en el botón de COMPARTIR PANTALLA puede cambiar la configuración para que

los estudiantes puedan también compartir, opción que por defecto se encuentra bloqueada a quienes no sean host.

La opción "**REACCIONES**" permite un Emoji rápido sobre el perfil (cuadradito de imagen o cam) de quien lo ejecute. Cuenta con dos posibilidades: Aplauso y OK.

Por último, en la opción "MAS" encontrará las opciones:

- En vivo: permite loguear una cuenta de youtube para transmitir en directo por la misma.
- Grabar en esta computadora: Permite guardar en su PC la videoconferencia como archivo de video mp4.
- Sección de Grupos: Permite dividir a los participantes en grupos por un tiempo determinado y luego reunirlos nuevamente en la sala.

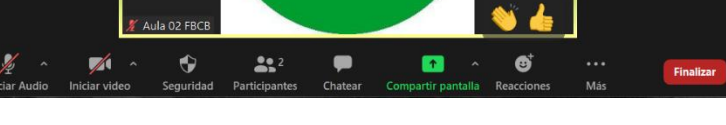

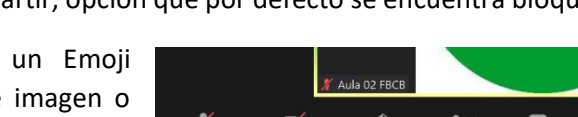

En vivo en YouTube

Sección de Grupos

Grabar en esta computadora Alt+R

npartir sonido de la computadora 🛛 🗌 Optimizar clip de video para pantalla co

#### **SECCIÓN DE GRUPOS:**

El sistema le ofrecerá una serie de ventanas de dialogo donde le permitirá configurar estos grupos, ya se distribuyendo los participantes de manera automática o manual.

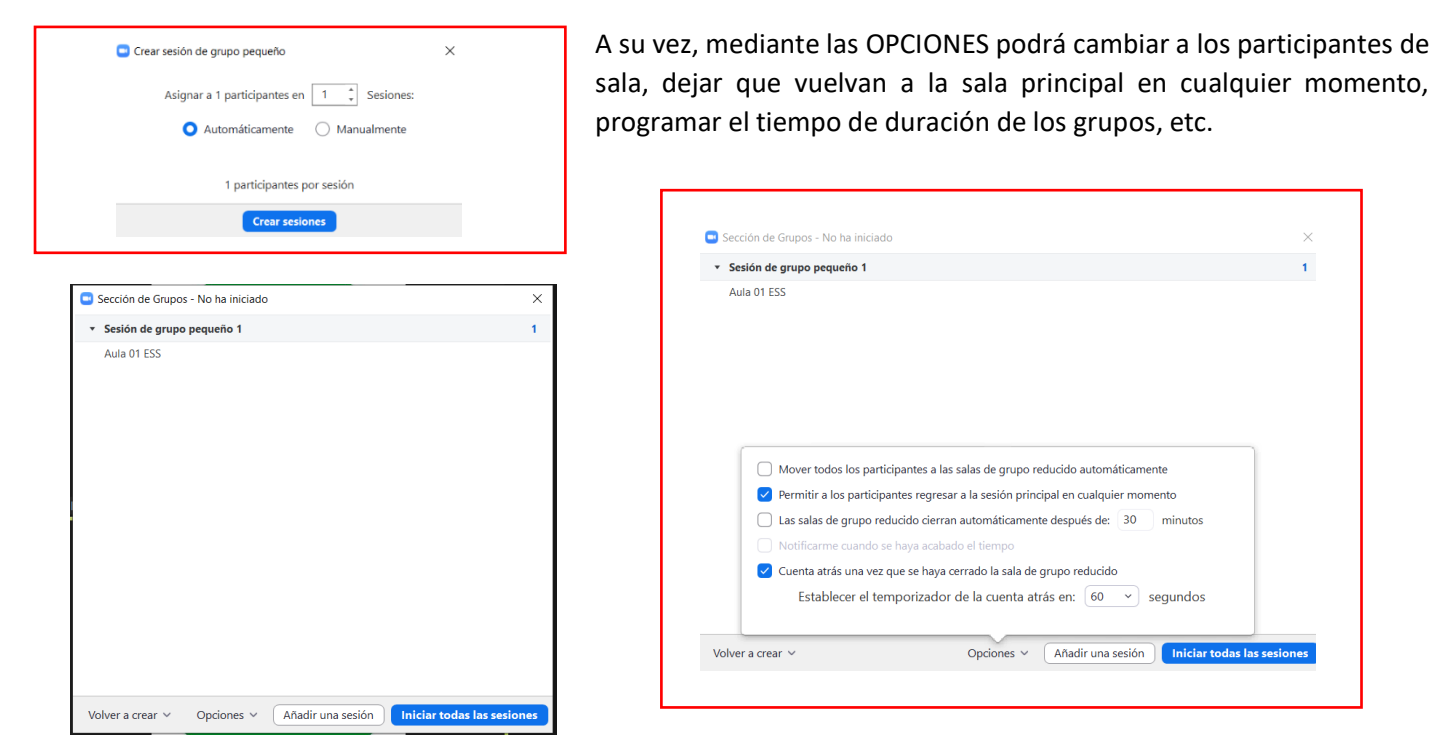

Finalizada la clase, solo resta cerrar la sala desde el botón "FINALIZAR", "Finalizar la reunión para todos"

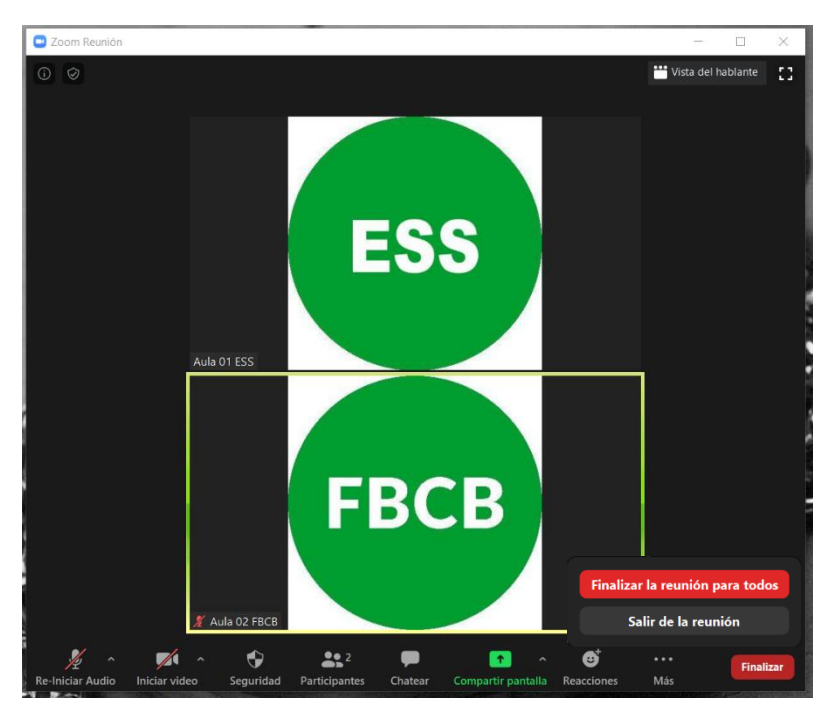

# Departamento de BEDELÍA

bedelia@fbcb.unl.edu.ar

Jefa de Departamento Silvia CABRERA

Bedeles Elisabeth BARBERO Lucio EISENACK María Cecilia SANCHEZ Preceptor Mariano ISEQUILLA

Facultad de Bioquímica y Ciencias Biológicas

Escuela Superior de Sanidad

UNIVERSIDAD NACIONAL DEL LITORAL